## 🔀 فايبرتک

شرکت رویین پولاد ایرانیان

تغيير زبان ويندوز كامپيوتر دستگاه ليزر فلزات

FiberTechco.com

Info@Fibertechco.com

0936 672 7860

021-4425 6402

021-4423 0641

تهران، شهرک صنعتی شمس آباد، بلوار امیرکبیر، پلاک 21A

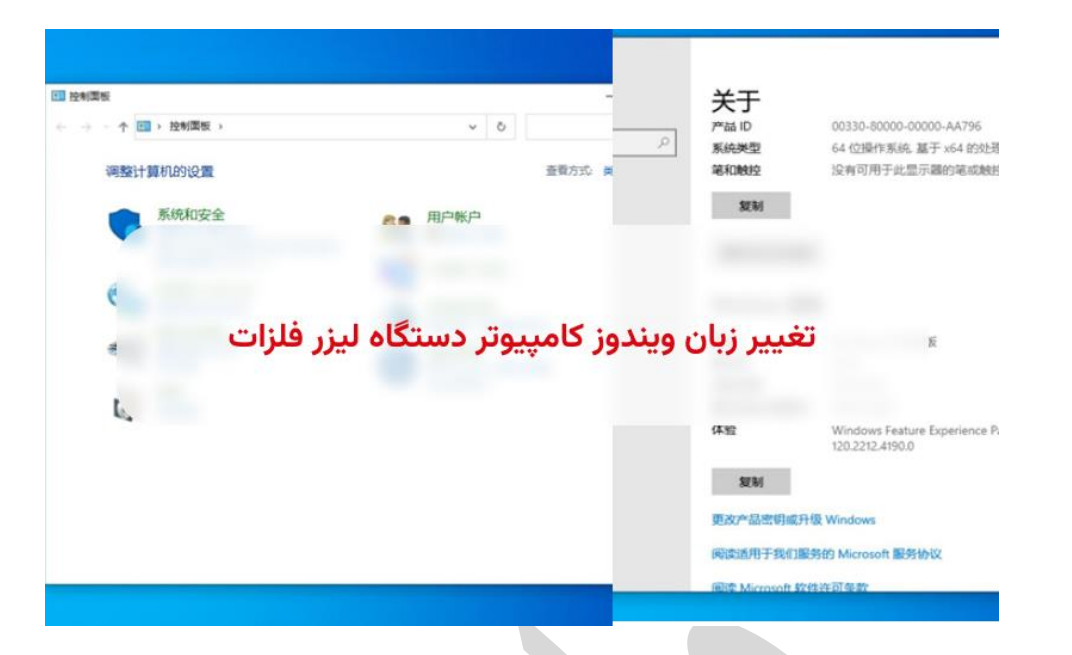

**تغییر زبان ویندوز کامپیوتر دستگاه لیزر فلزات** در برخی مواقع ممکن است پس از راه اندازی دستگاه لیزر، متوجه شوید که زبان ویندوز کامپیوترِ دستگاه به یک زبان دیگر مثلاً چینی است.

اگر شما با زبان چینی و یا هر زبان دیگری که روی ویندوز قرار دارد آشنا نیستید و قصد دارید نسبت به تغییر زبان ویندوز کامپیوتر دستگاه لیزر فلزات اقدام کنید، در این مقاله روش انجام این کار را در دو ویندوز ۷ و ۱۰ توضیح خواهیم داد.

پیش از آن نیز میتوانید ویدئوهای زیر را برای تغییر زبان ویندوز کامپیوتر دستگاه لیزر فلزات مشاهده کنید:

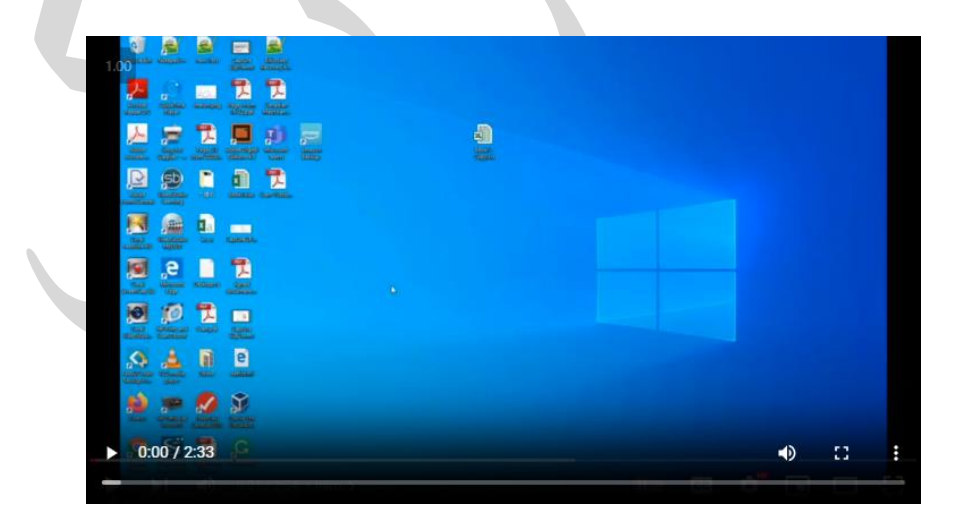

جهت مشاهده ویدئو روی لینک زیر کلیک کنید

تغيير زبان ويندوز كامپيوتر دستگاه ليزر فلزات

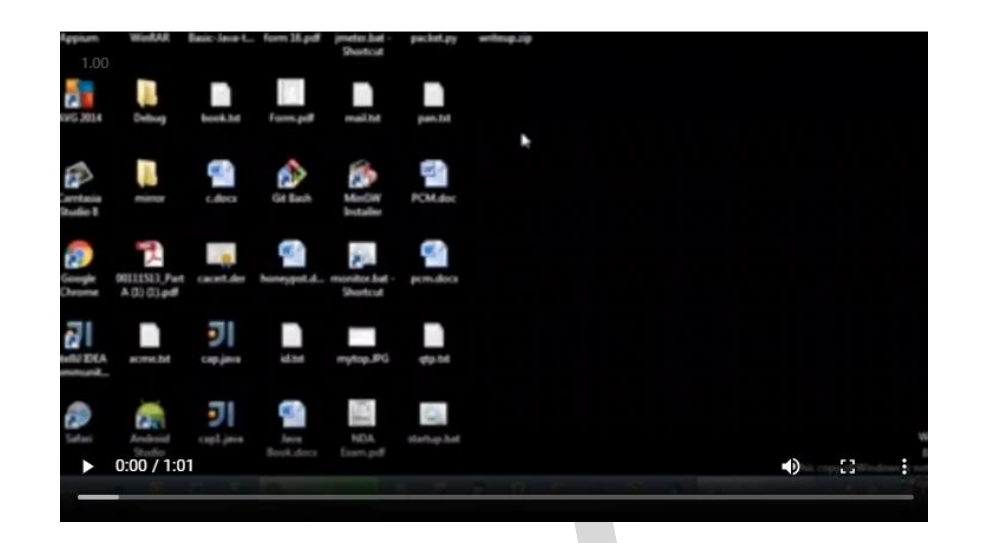

جهت مشاهده ویدئو روی لینک زیر کلیک کنید

تغيير زبان ويندوز دستگاه ليزر فلزات

از طرفی اگر با تغییر زبان در نرم افزار BSC100 هم مشکل دارید، می توانید به مطلب "<mark>تغییر زبان BSC100</mark>" مراجعه کنید.

گفتنی است ما در فایبرتک، انواع قطعات و اجزای سیستمهای لیزری را عرضه میکنیم.

از این رو اگر به دنبال این قطعات هستید، به صفحهی قطعات یدکی دستگاه لیزر مراجعه کنید.

حال در ادامه با ما باشید تا به بررسی نحوهی تغییر زبان ویندوز دستگاه لیزر فلزات در دو ویندوز ۲ و ۱۰ بپردازیم.

تغییر زبان ویندوز ۱۰ کامپیوتر دستگاه لیزر فلزات (از چینی به انگلیسی) اگر تصمیم به تغییر زبان ویندوز کامپیوتر دستگاه لیزر فلزات خود دارید و از ویندوز ۱۰ استفاده می کنید، می توانید با دنبال کردن مراحل زیر، زبان ویندوز را به راحتی تغییر دهید:

د Desktop (دسک تاپ)، کلیک راست کنید و روی گزینهی Desktop کلیک کنید. این گزینه به معنای Setting یا Display setting است.

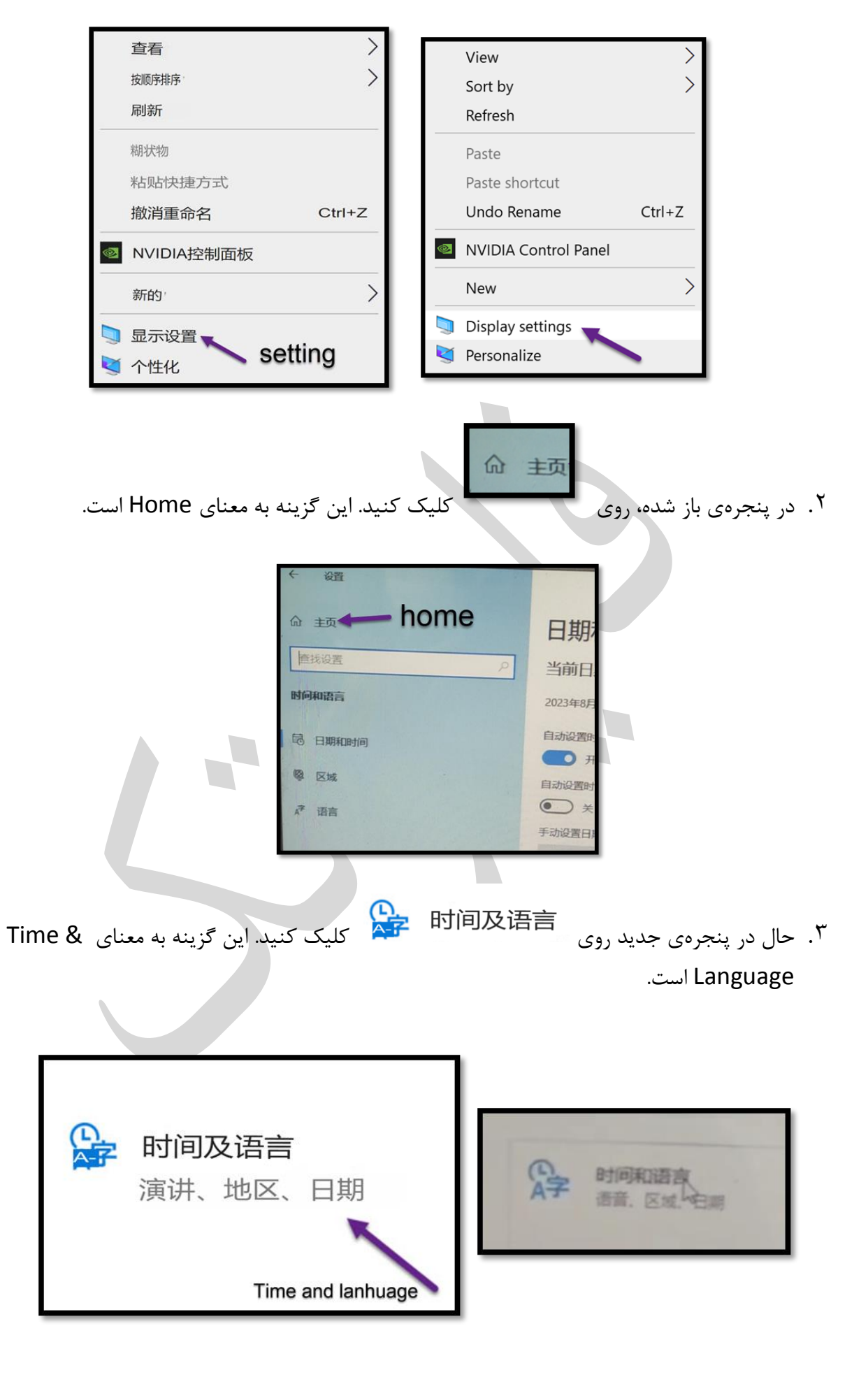

|           |                                                                                                    | Windows Settings                                                                                                    |
|-----------|----------------------------------------------------------------------------------------------------|----------------------------------------------------------------------------------------------------|
|           | [                                                                                                    | Find a setting                                                                                                    |
|           | System<br>Display, sound,<br>notifications, power<br>Display and printers,<br>mouse                           | Phone     Link your Android,     iPhone     VPN     VPN     Personalization     Background, lock     screen, colors |
|           | Dunistall, defaults,<br>optional features Accounts<br>Accounts<br>Your accounts, email,<br>sync, work, family | Speech, region, date Xbox Game Bar, Captures, Game high contrast                                                    |
|           | Search<br>Find my files,<br>permissions Privacy<br>Location, camera,<br>microphone                            | Update & Security<br>Windows Update,<br>recovery, backup                                                            |
|           |                                                                                                    |                                                                                                    |
| است.      | ادن گزینه به معنای Language                                                                                   | ݙ 语言                                                                                                    |
|           |                                                                                                    |                                                                                                    |
|           | ← 设置                                                                                                    | 13 1                                                                                                    |
|           | 在1家                                                                                                    | 大。                                                                                                    |
|           | 「査找设置の                                                                                                    | ett in interestione                                                                                                 |
|           | 时间及语言                                                                                                    | 10:0 时diatazza                                                                                                    |
|           | 島 日期及时间                                                                                                    | 名》和14日日 20234<br>套彩                                                                                                 |
|           | 똏 区域                                                                                                    | 日期和时间 目动论                                                                                                    |
|           | 📌 语言 🥌 language                                                                                               | 套装 ◎ 区域 自动设                                                                                                    |
|           | ↓ 演讲辞                                                                                                    | 求 语言 ← language   套装                                                                                                |
|           |                                                                                                    |                                                                                                    |
|           |                                                                                                    |                                                                                                    |
|           |                                                                                                    | Windows显示语言                                                                                                    |
| ئنيد. اين | ِ را باز و زبان انگلیسی را انتخاب ک                                                                           | ۵. در کادر ۲ (英语(美国) کشو                                                                                            |
|           |                                                                                                    | گزینه به معنای Windows display language است.                                                                        |
|           |                                                                                                    |                                                                                                    |
|           | 。日期及时间                                                                                                    |                                                                                                    |
|           | 》区域                                                                                                    |                                                                                                    |
|           | * 语言                                                                                                    | <b>键盘 演讲辞</b> 英语(美国) 英语(美国)                                                                                         |
|           | 〕演讲辞                                                                                                    | Windows B The                                                                                                    |
|           |                                                                                                    | WINDOWS显示语言                                                                                                    |
|           |                                                                                                    |                                                                                                    |
|           |                                                                                                    | Windows切能,如设置和又件资源管理器会以这种语言出现。                                                                                      |
|           |                                                                                                    |                                                                                                    |

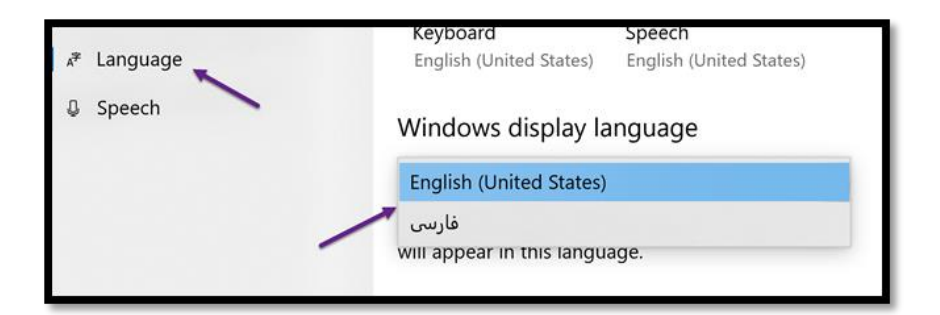

۶. پس از انتخاب زبان، پنجرهی Windows language باز می شود که با کلیک روی

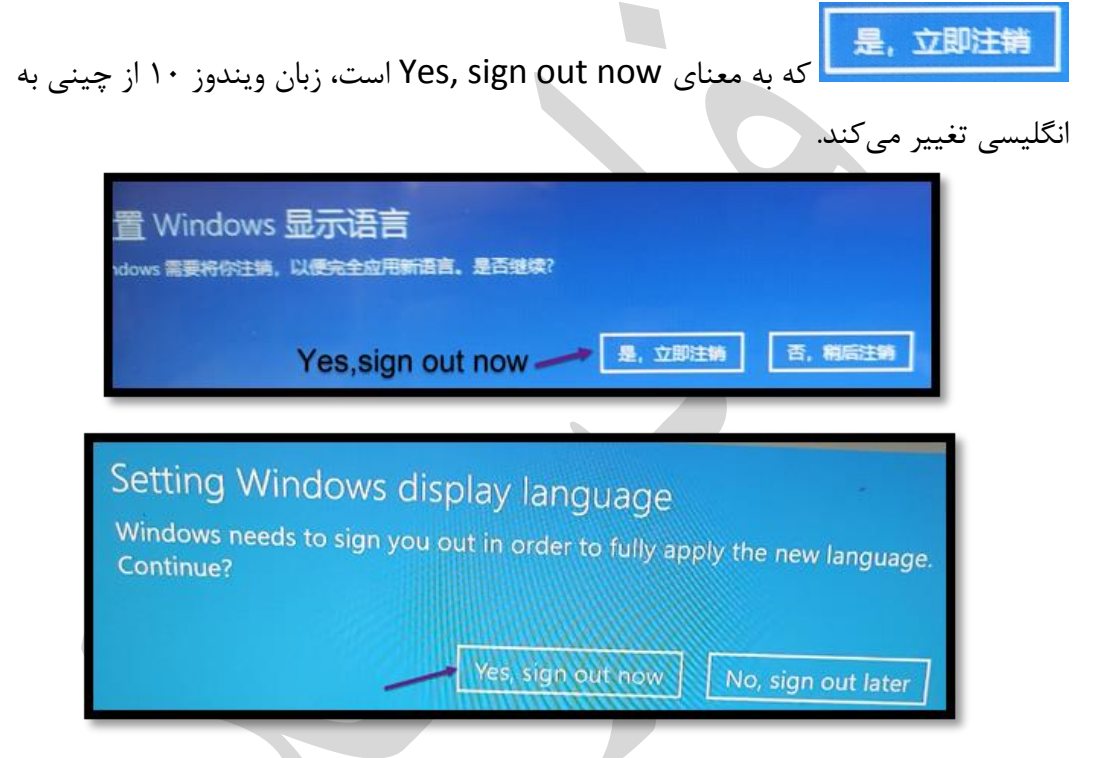

حال که با نحوهی تغییر زبان ویندوز ۱۰ کامپیوتر دستگاه لیزر فلزات آشنا شدید، در ادامه به نحوهی تغییر زبان ویندوز ۲ میپردازیم.

## تغيير زبان ويندوز دستگاه ليزر فلزات

برای تغییر زبان ویندوز دستگاه لیزر فلزات در حالتی که ویندوز ۲ روی سیستم نصب است، باید بهصورت زیر عمل کنید:

۱. ابتدا مانند تصویر زیر روی عبارت چینی که با فلش مشخص شده و مترادف Control Panel است، کلیک کنید.

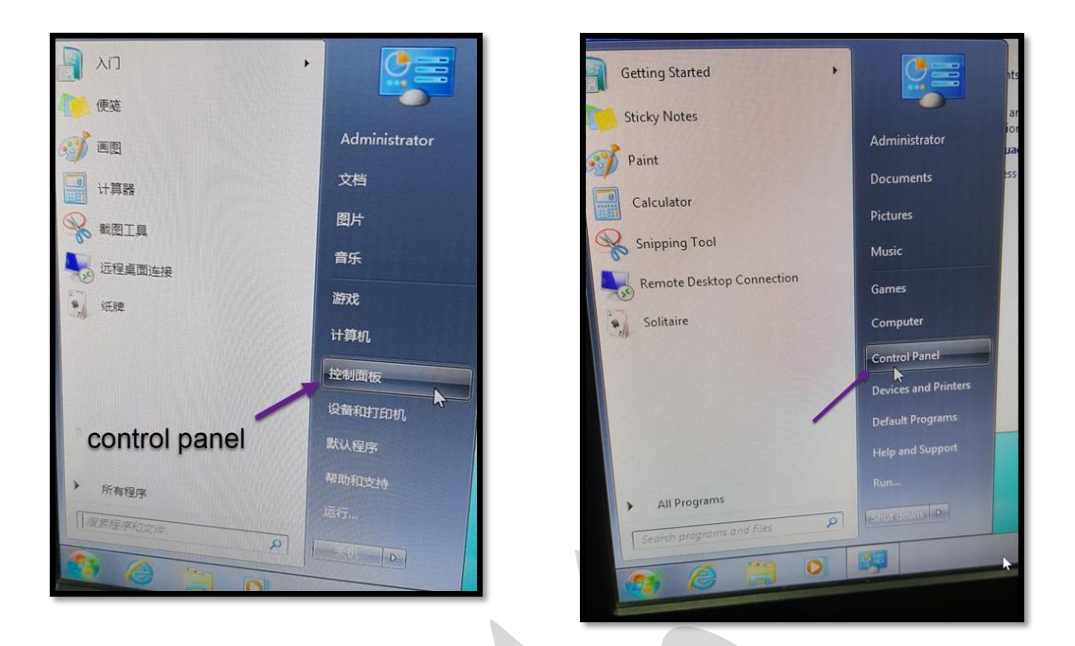

۲. حال از منوی کنترل پنل مطابق با تصویر زیر، Clock, Language and Region را انتخاب کنید.

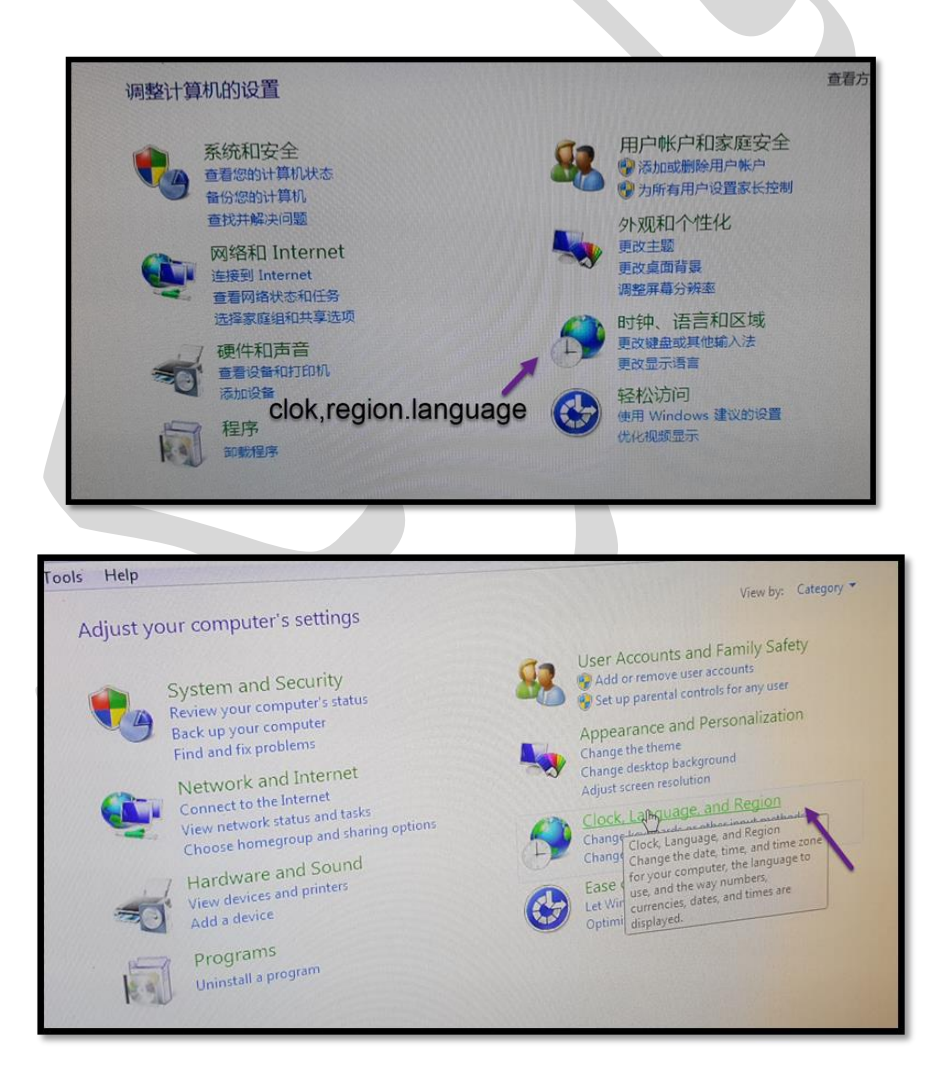

۳. سپس روی گزینهی Region and Language که مترادف چینی آن در تصویر مشخص است، کلیک کنید.

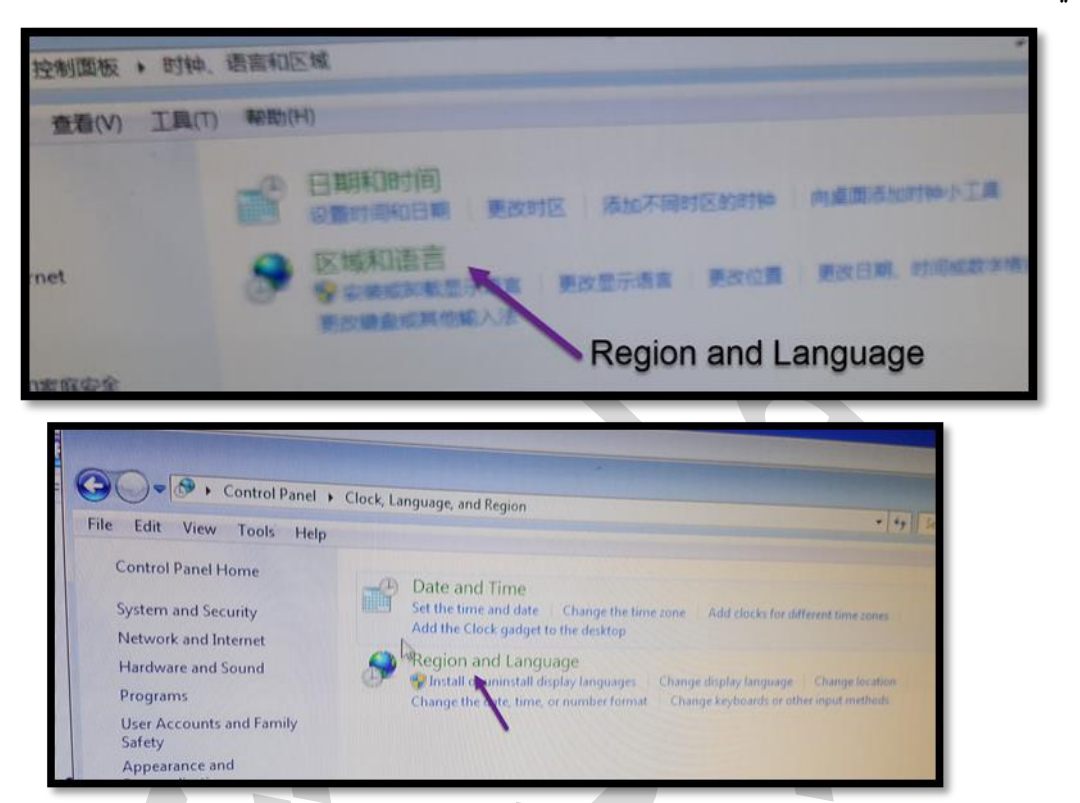

۴. حال پنجرهی Region and Language Window باز می شود که می توانید در تصاویر زیر هر دو

حالت چینی و انگلیسی را ببینید:

| 位置 键盘                              | 盘和语言 管理                                                      | - ·                                                                                       |                                                                                                    |                                   |                                                                                                    |
|------------------------------------|--------------------------------------------------------------|-------------------------------------------------------------------------------------------|----------------------------------------------------------------------------------------------------|-----------------------------------|----------------------------------------------------------------------------------------------------|
| 式(F):                              |                                                              |                                                                                           |                                                                                                    |                                   |                                                                                                    |
| 中文(简体,中国)                          |                                                              | Section and Language                                                                      |                                                                                                    |                                   |                                                                                                    |
| 改排序方法<br>日期和时间格式                   |                                                              | Formats Location Key                                                                      | boards and Languages Administrative                                                                                          |                                   |                                                                                                    |
| 短日期(S):                            | yyyy'年'MM'月'dd'日' dddd                                       | English (United State                                                                     | 3                                                                                                    | •                                 | Tech Language and Area                                                                             |
| 长日期(L):<br>短时间(L):                 | yyyy'年'MM'月'dd'日' dddd                                       | Short date:                                                                               | M/d/yyyy                                                                                                    | •                                 | Look, Language, and Angen                                                                          |
| wijilij(A):<br>长时间(O);             | HH:mm<br>HH:mm:ss                                            | Short time:<br>Long time:                                                                 | hemm tt<br>hemmess tt                                                                                                    | •                                 | Date and Time<br>Set the time and date Change I<br>Add the Clock gudget to the desite              |
| 一周的第一天(W):                         | 星期日                                                          | First day of week                                                                         | [Sunday<br>tation.mean]                                                                                                    | •                                 | Region and Language     Recall or unrestal display langua     Change the late, time, or number for |
| 示例<br>短日期:<br>长日期:<br>短时间:<br>长时间: | 2<br>2018年04月18日 星明三<br>2018年04月18日 星明三<br>07:49<br>07:49:11 | Examples<br>Short date:<br>Long date:<br>Short time:<br>Long time:<br>Ce online to issue. | 4/18/2018<br>Wednesday, April 18, 2018<br>8/02 AM<br>8/02 29 AM<br>Addit<br>about changing languages and regional for<br>OK. | ional settings<br>mats<br>d Anti- |                                                                                                    |

确定 取消

در این مرحله با انتخاب گزینه ای که مطابق با تصویر دور آن خط قرمز کشیده شده است، حالت

Format را انتخاب کنید.

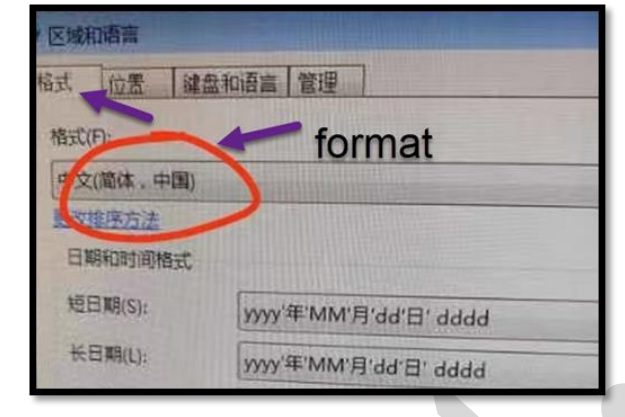

<sup>7</sup>. حال از این کادر، زبان انگلیسی که زیر آن مطابق با تصویر خط کشیده شده است را انتخاب کنید.

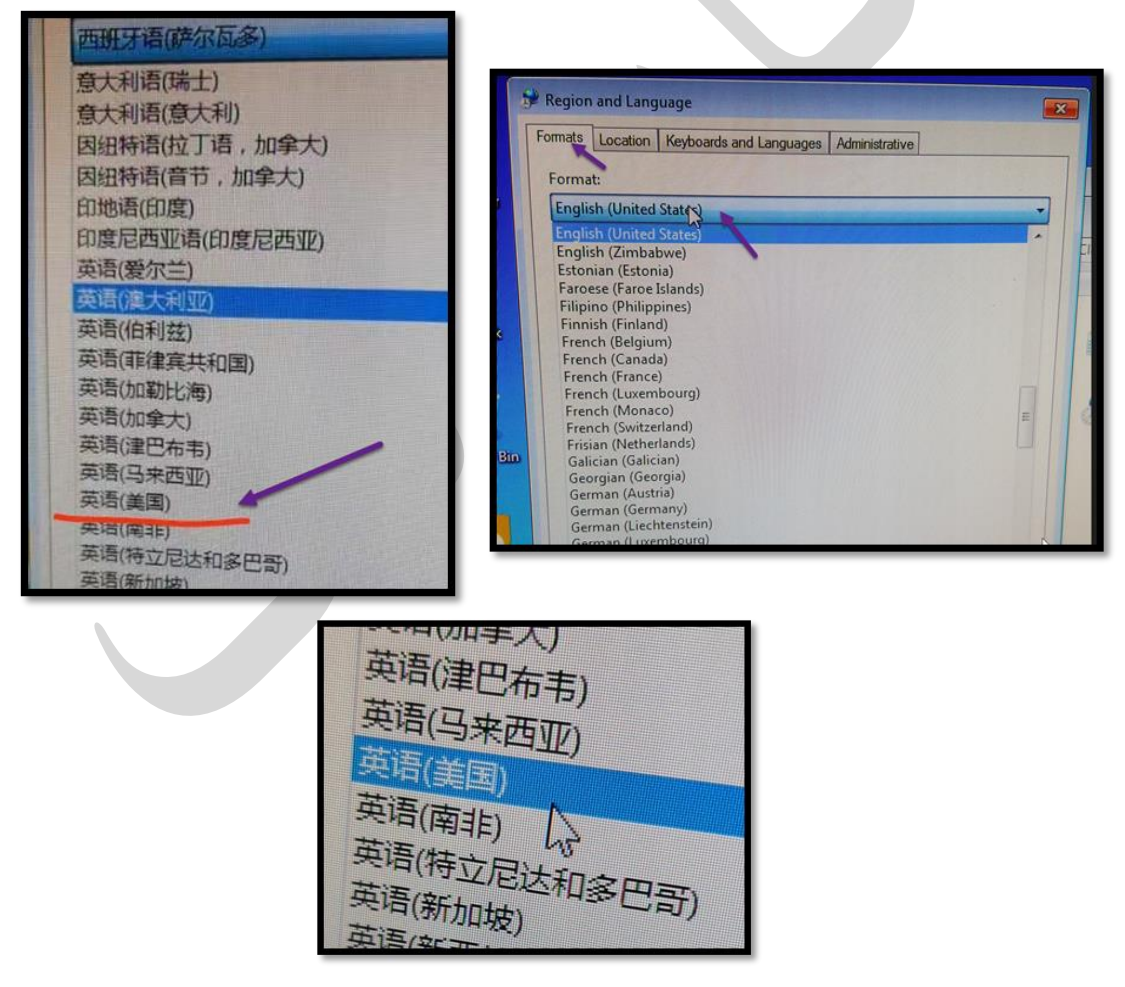

Choose a display بروید و Keyboard and Language بروید و V Ianguage را روی English درنهایت المال

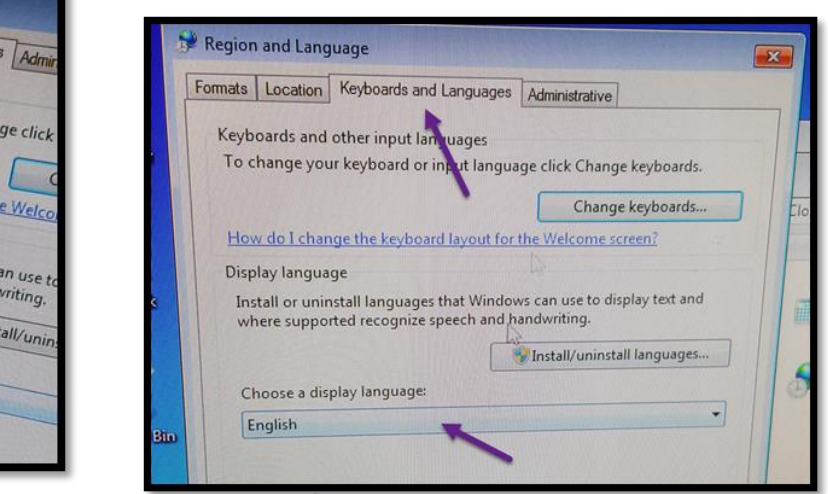

| Formats   Loca   | tion Keyboards    | and Languages    |       |
|------------------|-------------------|------------------|-------|
| Keyboards a      | and other input t | Jun [A           | dmin  |
| ro change j      | our keyboard or   | inguages         | -     |
|                  |                   | input language c | lick  |
| How do I cha     | Dae the L         | Г                | -     |
| Display langua   | ac the keyboard   | layout for the W | -     |
| Install or uning | ye<br>tour        | ALC VV           | elco  |
| where support    | ed recognize      | at Windows       |       |
| -                | Junze spee        | ch and handwriti | se to |
| noose a display  | lan               | Inst             |       |
| English          | ranguage:         | install/u        | inin  |
|                  | 43                |                  |       |
| -                | /                 |                  | -     |
|                  |                   |                  | -     |

نکته:

ممکن است با وجود انجام مراحل بالا و تغییر زبان ویندوز کامپیوتر دستگاه لیزر فلزات، باز هم با ویندوز چینی مواجه شوید.

| 选择语言: |            | distant and the |    |
|-------|------------|-----------------|----|
| 中文(简体 | ) (中华人民共和  | 国)              | -  |
| 选择键盘输 | 入方法:       |                 |    |
| 格鲁吉亚  | 吾 (QWERTY) |                 |    |
|       |            | T # 00)         | 取消 |

در این حالت، اگر پس از روشن کردن کامپیوتر به پنجرهی مشکی ویندوز توجه کنید، متوجه میشوید که احتمالاً روی گزینهی (Launch startup Repair (recommended که در تصویر زیر با هایلایت سفید مشخص شده است، قرار دارد.

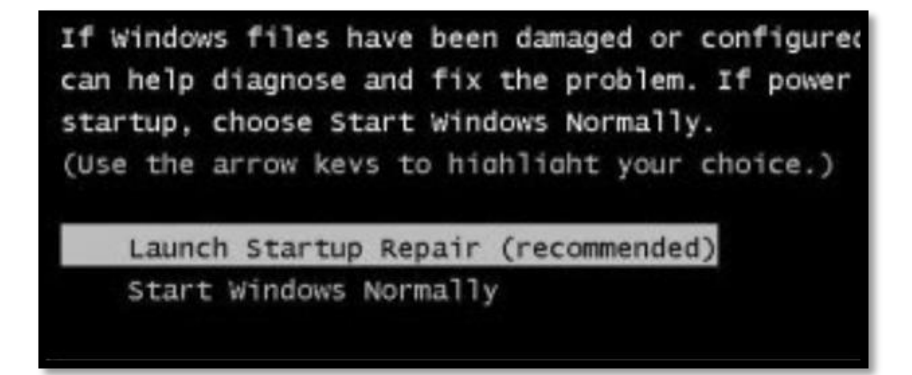

در این حالت باید چه کاری انجام داد؟

باید مطابق با مراحل زیر عمل کنید:

- ابتدا سیستم را روشن کنید.
- ۲. این بار در پنجرهی ویندوز با کمک کلیدهای جهتی، گزینهی Start Windows Normally را انتخاب کنید.

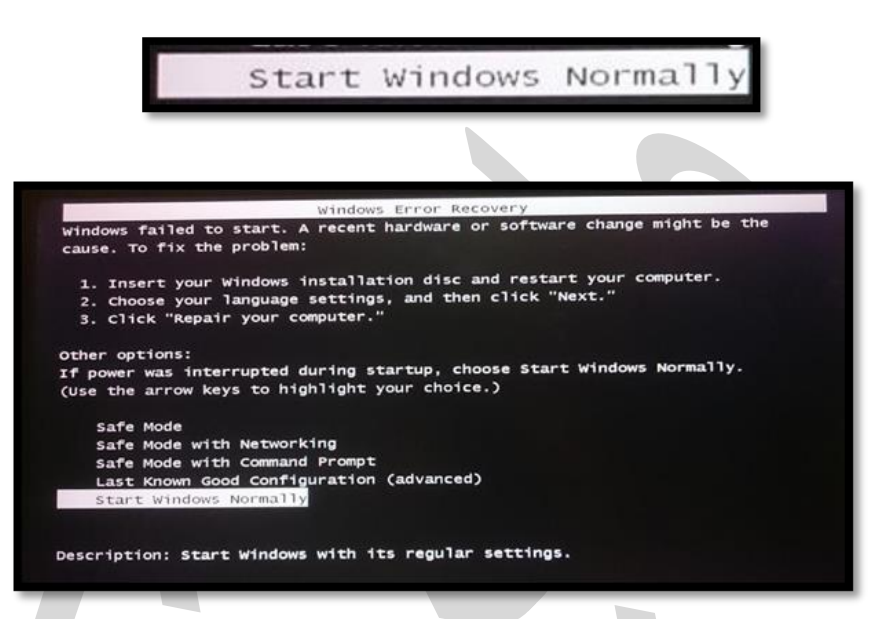

۳. با این انتخاب پس از بالا آمدن ویندوز، دیگر پنجره زبان چینی نمایش داده نخواهد شد.
۹. با این انتخاب پس از بالا آمدن ویندوز، دیگر پنجره زبان چینی نمایش داده نخواهد شد.
۱۰ در این مطلب سعی کردیم شما را با نحوه تغییر زبان ویندوز دستگاه لیزر فلزات آشنا کنیم.
۱۶ در حین تغییر زبان، با مشکلی مواجه شدید و نتوانستید زبان ویندوز را به زبان مدنظر خود تغییر دهید؛

کافی است با کارشناسان ما در شرکت فایبرتک تماس بگیرید تا شما را راهنمایی کنند.

از طرفی اگر در کار با دستگاه فلزات نیز دچار مشکل هستید، می توانید با مراجعه به مطلب "<u>آموزش کار با</u> دستگاه برش لیزری فلزات"، نحوه ی کار با این دستگاهها را یاد بگیرید.